# How to Book a Drop-In Activity

1

#### Log Into Your MyREC Account

Enter your email and password, then click the blue Login button

|                          | Don't have a login? <u>Signup</u>                 |
|--------------------------|---------------------------------------------------|
|                          | Login to your account<br>Email                    |
|                          | Password                                          |
|                          | Forgot password?                                  |
|                          |                                                   |
| 2 Click or<br>In the bar | <b>Drop-In Booking</b><br>It the top of the page. |
| My Info                  | Program Registration                              |
| Family Member Detail     |                                                   |
| Edit Manage Login Add    | amily Member Invoices Account Statement           |
| Finn Finnaroo            |                                                   |

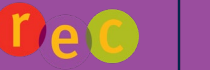

**ΗΛLIFΛΧ** 

#### **Book a Drop-In Activity**

3

<u>Hyperlinked</u> activities are available for booking. Click on the <u>hyperlink</u> to learn more about each activity.

| Book a Drop-in                                |                                               |                                                                |                                                             |
|-----------------------------------------------|-----------------------------------------------|----------------------------------------------------------------|-------------------------------------------------------------|
| All Ages / Family<br>Open Gym                 | Childcare<br>Child Minding<br>Playcare        | Court Bookings<br>Pickleball Courts<br>Bacquetball Court (ZSP) | Activities that are<br>grey are currently<br>be offered for |
| Equipment Rentals                             | Instructional Fitness                         | Squash Courts drop                                             | -in booking.                                                |
| Stand-up Paddle Board Non-Instructional Sport | Boot Camp<br>Fitness<br>Spin                  | Cycle Zone<br>Fitness Centre                                   |                                                             |
| Badminton<br>Pickleball<br>Volleyball         | <u>Tai Chi Fusion</u><br><u>Yoga</u><br>Zumba | Member Support<br>Training Zone                                |                                                             |

4

#### Click on Book Now to make a reservation

| Pickleball Courts                               |                                   |                   |                            |
|-------------------------------------------------|-----------------------------------|-------------------|----------------------------|
| 2024 Nov 13th                                   |                                   |                   |                            |
| UAT - Drop-ins ① #60<br>③ 03:00 pm - 04:30 pm ● | St. Margaret's Centre - Gymnasium | <b>\$</b> \$20.00 | 1 soot(s) left<br>Book Now |
| 2024 Nov 14th                                   |                                   |                   |                            |
| UAT - Drop-ins ④ #60<br>③ 03:00 pm - 04:30 pm ♀ | St. Margaret's Centre - Gymnasium | <b>\$</b> \$20.00 | 1 spot(s) left<br>Book Now |

5

#### Review your date & time and click Book Now

| ^<br>UAT - Drop-ins<br>13-Nov-2024<br>❷ 03.00 pm - 04.30 pm |                                   | BOOK NOW                                     |  |
|-------------------------------------------------------------|-----------------------------------|----------------------------------------------|--|
| 1 spot(s) left                                              |                                   | Registration ends on 31-Dec-2024 at 12:00 AM |  |
| Fees                                                        |                                   | About this Class                             |  |
| SMC Adult Pickleball Drop-in (Small Group) 25/26            | <b>\$20.00</b><br><i>Plus Tax</i> | Test                                         |  |
| Similar Events                                              |                                   | St. Margaret's Centre                        |  |
| 49 sessions                                                 |                                   | Class ID                                     |  |
|                                                             |                                   |                                              |  |

|                             | Select Participant                                   |                                                    |                                                                                                 |
|-----------------------------|------------------------------------------------------|----------------------------------------------------|-------------------------------------------------------------------------------------------------|
| 6                           | Select the individual you want to register for the o | drop-in activ                                      | rity. Click <b>Next</b> .                                                                       |
| 1                           |                                                      | meet the elig<br>will be able to<br>drop-in. For e | ibility requirements<br>bibility requirements<br>b be selected for the<br>example, are they the |
| Attendees                   |                                                      | right age?                                         |                                                                                                 |
| Who would you like to book? |                                                      |                                                    |                                                                                                 |
| Finn Finnaroo (You)         |                                                      |                                                    |                                                                                                 |
| Add Family Member           |                                                      |                                                    | Next                                                                                            |

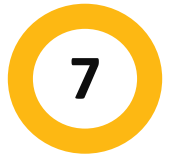

#### Select Your Payment Method

Select the credit card you want to use for the drop-in activity. Click Place My Order

| Payment Method                          | Order Summary                                                                      |                                     |
|-----------------------------------------|------------------------------------------------------------------------------------|-------------------------------------|
| Your credit cards                       | Clear Cart                                                                         |                                     |
|                                         | UAT - Drop-ins<br>Finn Finnaroo<br>00000060<br>13-Nov-2024, 03:00 PM -<br>04:30 PM | \$20.00 ×                           |
| Place My Order <u>Continue Shopping</u> | Subtotal :<br>HST :<br><b>Total</b>                                                | \$20.00<br>\$3.00<br><b>\$23.00</b> |

## 8

### **Drop-In Confirmation**

You should receive a registration confirmation that will include details on drop-in activity you booked and the name of the participant. You will also have the option to **Print Drop-In Confirmation, Print Receipt or Book Another Event** 

|                                                                                    | Thank you! |                                                                                                    |
|------------------------------------------------------------------------------------|------------|----------------------------------------------------------------------------------------------------|
| UAT - Drop-ins<br>Every day, 13-Nov-2024 from 03:00 PM - 04:30 PM<br>Finn Finnaroo |            | Add to calendar                                                                                                    |
|                                                                                    |            | The reco <del>pt and registration confirmation bits been sent to Finn Finnanco@sharklasers.co</del> v<br>Print Registration Confirm Print Receipt Book Another Event |

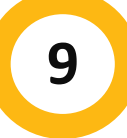

#### Congratulations! You are all set for your Drop-In Activity

We hope you have fun!

If you need additional help, you can always call our Recreation phone line at 902-490-6666 or drop by your local municipal recreation centre.